## Viewing Notifications of Appointments Scheduled through OnPatient

07/08/2024 7:51 pm EDT

 $\bowtie$ 

When a patient schedules an appointment through the OnPatient portal, you will get a notification in your message center. To access your message center, click on the mail (

) icon on your navigation bar.

| Schedule |      | Clinical |    | F    | Patients Repo |    | orts Billing Accou |         | nt Help ≹ | ×           | ί. |          |   |                                          | Search       |                                                 |                |                               |    |                                     |                  |
|----------|------|----------|----|------|---------------|----|--------------------|---------|-----------|-------------|----|----------|---|------------------------------------------|--------------|-------------------------------------------------|----------------|-------------------------------|----|-------------------------------------|------------------|
| 0        | J    | JI II    | *  | 2020 | ~             | 0  | + Event            | 🗂 Today | 2 Refresh | Print Appts |    |          |   | Jul 19 2020 - Jul 25                     | ₩            |                                                 | Daily          | Exam Rooms                    | Do | ctor                                | Monthly          |
| Su       | ı Ma | Tu       | we | Th   | Fr            | Sa |                    | Sun 7/  | '19 ×     | Mon 7/20    | ×  | Tue 7/21 | × | Wed 7/22                                 | х            | Thu 7/23 🗙                                      |                | Fri 7/24                      | х  | Sat 7/25                            | ×                |
| 28       | 8 29 | 30       | 1  | 2    | 3             | 4  |                    |         |           |             |    |          |   |                                          |              |                                                 |                |                               |    |                                     |                  |
| 5        | 6    | 7        | 8  | 9    | 10            | 11 |                    |         |           |             |    |          |   |                                          |              |                                                 |                |                               |    |                                     |                  |
| 12       | 2 13 | 14       | 15 | 16   | 17            | 18 | 9:00am             |         |           |             |    |          |   | 9:00 - 10:00 am<br>Jenny (Jen) Harris: P | BW<br>rimary | 9:00 - 9:30 am B<br>Jenny (Jen) Harris: Primary | 9:00 -<br>Amar | 9:45 am<br>Ida Jones: Primary | BW | :00 - 10:15 am<br>Evan James: Prima | BW<br>ary Office |

1. In your message center, scroll down to the **OnPatient** section on your left-hand navigation menu. In this section, select **Online Appointments**.

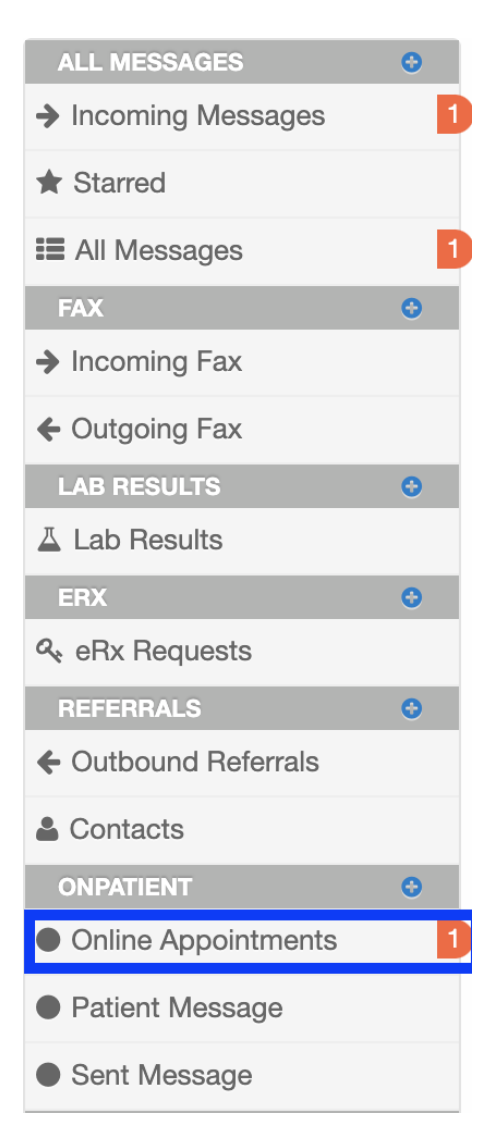

2. When patients schedule, reschedule, or cancel their appointments via the OnPatient portal, you will get a message notifying you of the appointment.

| Online Appointments ? |                 |                |                       |                 |                    |             |             |          |                            |                            |  |  |  |
|-----------------------|-----------------|----------------|-----------------------|-----------------|--------------------|-------------|-------------|----------|----------------------------|----------------------------|--|--|--|
| M                     | ark as          | Read Mark as I | Jnrea                 | d Show Archived |                    |             |             |          | Search Mes                 | sages Q                    |  |  |  |
|                       |                 | То             |                       | Title           | Associated patient | Assigned to | Assigned by | Workflow | Created                    | ▼ Updated                  |  |  |  |
|                       | ☐ ☆ James Smith |                | th Online Appointment |                 | Jenny (Jen) Harris |             |             |          | Sept. 22, 2020, 10:18 a.m. | Sept. 22, 2020, 10:18 a.m. |  |  |  |

3. Click on the message to view the details about the appointment. The patient's reason for visit will appear in **Bold**. Clicking **here** will open the appointment window.

| Online Appointment          | t                                                              |                                                                                            |                                                                                                    |                    |                                |           | Create task                    |
|-----------------------------|----------------------------------------------------------------|--------------------------------------------------------------------------------------------|----------------------------------------------------------------------------------------------------|--------------------|--------------------------------|-----------|--------------------------------|
| From: Jenny (Jen) Harris    |                                                                |                                                                                            |                                                                                                    |                    |                                | Tuesda    | y, September 22, 2020 10:18 AM |
| Liew associated patient Jen | nny (Jen) Harris                                               | Audit Log                                                                                  |                                                                                                    |                    |                                |           |                                |
| Notes                       |                                                                |                                                                                            |                                                                                                    |                    |                                |           |                                |
| + Add                       |                                                                |                                                                                            |                                                                                                    |                    |                                |           |                                |
| James Smith                 | The patient <b>Jenn</b><br>The provided rea<br>You can find mo | y (Jen) Harris sch<br>son for this appoin<br>re information abou<br>re to notify the patie | eduled an appointment t<br>tment is: <b>Back Pain</b><br>It this appointment here,<br>ent if you can not make i | with you via onpat | tient for: <b>2020-09-23 (</b> | 08:00:00. | Sep 22, 10:18 a.m.             |
|                             |                                                                |                                                                                            |                                                                                                    |                    |                                |           |                                |